# Paper BB-19-2015

# Getting Started with SAS® Add-in for MicroSoft® Office Product

Ben Cochran, The Bedford Group, Raleigh, NC

#### **ABSTRACT:**

With the SAS Add-In for Microsoft Office product, users have transparent access to SAS for data access, reporting and analytics directly from within Microsoft Office products. Using menus and toolbars, users can access SAS from Excel, PowerPoint, Word, and Outlook email. The results can be directly distributed via Office products using native Office functionality. This paper looks at some of the functionality of the SAS Add-in for Microsoft Office product as it helps users as they begin their AMO journey.

#### **INTRODUCTION:**

This paper is divided into three sections: 1. Using the SAS Add-in with Excel, 2. Using the SAS Add-in with Word, and 3. Using the SAS Add-in with Power Point. As appropriate, each of these sections will discuss: accessing data, analyzing data, running stored processes.

#### 1. Using the SAS Add-in with EXCEL

When you open Microsoft Excel, there will be a SAS tab that is the starting point for doing SAS things in this environment.

- a. The SAS Data icon allows you to open (access) SAS dataset directly into Excel
- b. The **Tasks** icon allows you to open and run SAS Tasks. The tasks are organized just like the are in SAS Enterprise Guide.

|          | 2)        |       |         |                    |                | 0                    | OOK1 IV | icrosolt L | xeerno    | n comm | ici ciui use |   |
|----------|-----------|-------|---------|--------------------|----------------|----------------------|---------|------------|-----------|--------|--------------|---|
| 9        | 2         | Home  | Insert  | Page La            | yout Fo        | rmulas               | Data    | Review     | View      | Add    | Ins SAS      | 5 |
| Si<br>Di | AS<br>ata | Tasks | Reports | SAS<br>Favorites * | Refresh        | Modify<br>Properties | Manage  | Tools      | Part Help |        |              |   |
|          |           | In    | isert   | G.                 | Sele           | ction                |         | Tools      |           |        |              |   |
|          |           | A1    | •       | • (•               | f <sub>*</sub> |                      |         |            |           |        |              |   |
|          |           | А     | В       | С                  | D              | E                    | F       | G          |           | Н      | 1            | J |
| 1        |           |       |         |                    |                |                      |         |            |           |        |              |   |
| 2        |           |       |         |                    |                |                      |         |            |           |        |              |   |

c. The Reports icon allows you to run Stored process.

Figure 1.

All of the above activities are under the supervision of SAS servers. Different versions of Excel have icons that look similar to those in Figure 1.

| FILE        | HO    | VIE I          | INSERT                   | PAGE             | LAYOUT             | FORM                | ULAS      | DATA              | REVI              | EW    | VIEW        | DEVE             | OPER | ACROBAT         | SAS |
|-------------|-------|----------------|--------------------------|------------------|--------------------|---------------------|-----------|-------------------|-------------------|-------|-------------|------------------|------|-----------------|-----|
| SAS<br>Data | Tasks | <b>Reports</b> | <b>Q</b> uick<br>Start - | SAS<br>Central f | SAS<br>Favorites - | <b>S</b><br>Refresh | 🔜 Ma      | odify<br>operties | Manage<br>Content | Tools | (?)<br>Help | $\left  \right $ | SAS  | ribbon<br>Excel | in  |
|             |       | Lr.            | nsert                    |                  |                    |                     | selection | n                 |                   | Tools |             |                  |      |                 |     |

Figure 2.

#### 1.a. Accessing Data:

To access a SAS dataset, do the following:

• Select SAS Data - this opens the View SAS Data window.

| 9           | Home    | Incert Page Lavout Formular Data | Deview View   |  |
|-------------|---------|----------------------------------|---------------|--|
|             |         | C Data                           |               |  |
| SAS<br>Data | Tasks F | C:\workshop_EG\claims.sas7bdat   | Browse        |  |
|             | A1      | ✓ Details                        | Filter & Sort |  |

Figure 3.

- Select the Browse button to find the desired dataset, then select **Open.**
- On the next window, you can select a Filter & Sort button this opens the Modify Data Source window.

| 🗱 Modify Data Source - C:\works          | hop_EG\cla | ims.sas7bdat       |      |               | X |  |  |  |  |  |  |
|------------------------------------------|------------|--------------------|------|---------------|---|--|--|--|--|--|--|
| 🗉 Variables 🌋 Filter 🕌 Sort              |            |                    |      |               |   |  |  |  |  |  |  |
| Available (0):                           |            | Selected (7 of 7): |      |               |   |  |  |  |  |  |  |
| Name                                     |            | Name               | Туре | Label         |   |  |  |  |  |  |  |
|                                          |            | \land State        | Char | State         |   |  |  |  |  |  |  |
|                                          |            | 💩 County           | Char | County        |   |  |  |  |  |  |  |
|                                          |            | A Product          | Char | Product       |   |  |  |  |  |  |  |
|                                          |            | 🔞 Paid             | Num  | Paid          |   |  |  |  |  |  |  |
|                                          |            | 1 MEMBER_ID        | Num  | Membership_ID |   |  |  |  |  |  |  |
|                                          |            | date_received      | Date | date_received |   |  |  |  |  |  |  |
|                                          |            | 🖬 dob              | Date | dob           |   |  |  |  |  |  |  |
|                                          |            |                    |      |               |   |  |  |  |  |  |  |
|                                          |            |                    |      |               |   |  |  |  |  |  |  |
|                                          |            |                    |      |               |   |  |  |  |  |  |  |
| Display labels instead of variable names |            |                    |      |               |   |  |  |  |  |  |  |
| Show Preview Validate OK Cancel Help     |            |                    |      |               |   |  |  |  |  |  |  |

Figure 4.

From this window, you can specify the columns you want by selecting the Variables tab.

- Select the **Filter** tab to build a filter. Since there are can be an unlimited number of rows in a SAS dataset, you might want to filter the data.
- Next, select the **Sort** tab to sort the data. In this example we pointed and clicked to create a filter that is translated to: where county = 'DADE'
- then select OK until the data appears in the spreadsheet (Figure 5.). .

|   | Insert 😡   |         |          | Selection | 1        | Tools     |                 | Navigate  |    |   |  |
|---|------------|---------|----------|-----------|----------|-----------|-----------------|-----------|----|---|--|
|   | A1 - (* fx |         |          |           |          |           |                 |           |    |   |  |
|   | А          | В       | С        | D         | E        | F         | G               | Н         | I. | J |  |
| 1 |            | State 💌 | County 🔽 | Product 💌 | Paid 🛛 💌 | MEMBER_ID | date_received 💌 | dob 🗾 💌   |    |   |  |
| 2 | 1          | FL      | DADE     | WMR       | 105.54   | 20150     | 16Feb2005       | 28Apr1937 |    |   |  |
| 3 | 2          | FL      | DADE     | WMR       | 50       | 20150     | 15Feb2005       | 09Jan1915 |    |   |  |
| 4 | 3          | FL      | DADE     | WMC       | 53.91    | 20150     | 04Feb2005       | 21Jun1995 |    |   |  |
| 5 | 4          | FL      | DADE     | WMC       | 0        | 20150     | 11May2005       | 14Jul1994 |    |   |  |
| 6 | 5          | FL      | DADE     | WMC       | 6        | 20150     | 22Feb2005       | 14Feb1952 |    |   |  |
| 7 | 6          | FL      | DADE     | WMR       | 0        | 20150     | 22Feb2005       | 17Jul1914 |    |   |  |
| 8 | 7          | FL      | DADE     | WMC       | 22.14    | 20180     | 19Jan2005       | 23Aug1984 |    |   |  |

Figure 5.

# 1.b. Analyzing Data:

In Excel, data can be analyzed using the same tasks available in Enterprise Guide. In Excel, select the Tasks icon to see the **categories** of Tasks

|             | Home Inse          | rt Pag            | e Layo   | out Fo             | rmulas (             | Data Re           | eview Vie | ew Add | -Ins SAS | ٦ |
|-------------|--------------------|-------------------|----------|--------------------|----------------------|-------------------|-----------|--------|----------|---|
| SAS<br>Data | Tasks Report       | s SAS<br>Favorite | 5 *      | Refresh            | Modify<br>Properties | Manage<br>Content | Tools He  | elp    |          |   |
|             | <u>A</u> NOVA      | •                 |          | Sele               | ction                |                   | Tools     |        |          |   |
|             | Capabilit          | ۷ Þ               |          | f <sub>x</sub>     |                      |                   |           |        |          |   |
|             | <u>C</u> ontrol (  | lharts 🔸          |          | D                  | E                    | F                 | G         | Н      | - I      |   |
| 1           | <u>D</u> ata       | •                 |          |                    |                      |                   |           |        |          |   |
| 2           | Data M <u>i</u> n  | ing 🕨 🕨           |          |                    |                      |                   |           |        |          |   |
| 3           | Descri <u>b</u> e  |                   | <b>1</b> | C <u>h</u> aracter | rize Data            |                   |           |        |          |   |
| 4           | <u>G</u> raph      | ×                 | եննո     | <u>D</u> istributi | on Analysis          | .                 |           |        |          |   |
| 5           | <u>M</u> ultivari  | ate 🕨 🕨           | 1        | List Data.         |                      | ŀ                 |           |        |          |   |
| 6           | <u>P</u> areto     | •                 |          | List <u>R</u> epo  | rt Wizard            | ŀ                 |           |        |          |   |
| /           | Regressio          | on 🕨              |          | One-Way            | Frequencies          |                   |           |        |          |   |
| 9           | <u>S</u> urvival A | nalysis 🕨         | Σ        | Summary            | Statistics           |                   |           |        |          |   |
| 10          | Time Seri          | es 🕨              | Σ        | Summarv            | Statistics Wi        | zard              |           |        |          |   |
| 11          | Task Tem           | plates 🕨          |          | Summary            | Tables               |                   |           |        |          |   |
| 12          |                    |                   |          | Summary            | Tables Wizar         | d                 |           |        |          |   |
| 13          |                    |                   |          | Table <u>A</u> na  | alysis               |                   |           |        |          |   |

Figure 6.

In this example, the **Describe** category is selected, then the **One-Way Frequencies**... task. In Enterprise Guide, data is selected first, then the task. In Excel, the task is selected first, then the data. So, once the task is selected, a **Choose Data** window opens allowing the user to then select the data. As soon as data is selected, a SAS Add-in window opens...

| 쯔등 SAS Add-In            |         |
|--------------------------|---------|
| Initiating connection to | SASApp. |

Figure 7.

... indicating that the SASApp server is initializing. Once the connection has been made to the server, the **One-Way Frequency** task window opens.

| 🖽 One-Way Fr                             | equencies for C:\workshop_EG\claims.sas7bdat                                                |
|------------------------------------------|---------------------------------------------------------------------------------------------|
| Data<br>Statistics                       | Data                                                                                        |
| Plots<br>Results<br>Titles<br>Properties | Data source: C:\workshop_EG\claims.sas7bdat filtered by County = 'DADE'   Task filter: None |
|                                          | Variables to assign: Task roles:   Name Analysis variables                                  |

Figure 8.

Drag County and drop it on Analysis variables and select Run.

| C | Home            | Insert             | Page Layo        | ut Formula: | s Dat           | ta I              | Review         | View | Add-Ins S |
|---|-----------------|--------------------|------------------|-------------|-----------------|-------------------|----------------|------|-----------|
| S | AS Tasks<br>ata | Reports<br>Fansert | SAS<br>worites + | Lefresh     | lify<br>perties | Manage<br>Content | Tools<br>Tools | Nelp |           |
|   | C5              | - (                | 🧿 j              | & Percent   |                 |                   |                |      |           |
|   | А               | В                  | С                | D           | E               |                   | F              | G    | Н         |
| 1 |                 | One                | -Way Freq        | uencies     |                 |                   |                |      |           |
| 2 |                 |                    |                  |             |                 |                   |                |      |           |
| 3 |                 |                    | Results          | ;           |                 |                   |                |      |           |
| 4 |                 |                    |                  |             |                 |                   |                |      |           |
|   |                 |                    |                  | Cumulative  | Cumul           | ative             |                |      |           |
| 5 | County          | Frequency          | Percent          | Frequency   | Per             | rcent             |                |      |           |
| 6 | DADE            | 454                | 100.00           | 454         | 10              | 00.00             |                |      |           |
| 7 |                 |                    |                  |             |                 |                   |                |      |           |

Figure 9.

Note: the data has been filtered so that only one county exists.

## 1.c. Running a Stored Process:

In Excel, select SAS --> Reports. Expand the folders to get to the SAS Folders --> Products --> then SAS Intelligence Platform --> Samples. Next, select the Year to Date Budget Stored Process. Then select Open.

| Reports                                                                                                    |  |
|----------------------------------------------------------------------------------------------------|--|
| Browse Search SAS Folders   Look in: Samples   SAS Folders Sample: European Demographic Data   Servers Sample: European Demographic Data   Servers Sample: Frequency Analysis of Muni   Sample: Hello World Sample: Hello World   Sample: My Documents Sample: Server Test   My Computer Sample: Shoe Sales by Region   My Network Sample: Stored Process Macro Vari   My Network Sample: Year to Date Budget |  |

Figure 10.

The Stored Process results are streamed back to the spreadsheet.

|     | Home                  | Insert Pag        | je Layout    | Formu        | las      | Data Review V          | iew Add-Ins       |                 |  |  |  |  |  |
|-----|-----------------------|-------------------|--------------|--------------|----------|------------------------|-------------------|-----------------|--|--|--|--|--|
|     | SAS -                 | Active Data: Acti | ve Selectior | - 💼 An       | nalyze D | )ata 📑 Reports SAS Fav | orites 🛪 💽 💽 🏤    | 2               |  |  |  |  |  |
|     |                       | 🚔 🗊 (+ 🔶          | + + =        | ℃ <b>¦</b> ĝ |          |                        |                   |                 |  |  |  |  |  |
|     |                       |                   |              |              |          |                        |                   |                 |  |  |  |  |  |
| Men | u Commands            |                   |              |              | C        | Custom Toolbars        |                   |                 |  |  |  |  |  |
|     | A1 $- \int_{x} f_{x}$ |                   |              |              |          |                        |                   |                 |  |  |  |  |  |
|     | А                     | В                 | С            | D            | E        | F                      | G                 | Н               |  |  |  |  |  |
| 1   |                       |                   |              |              |          |                        |                   |                 |  |  |  |  |  |
| 2   |                       | =====             |              |              |          |                        |                   |                 |  |  |  |  |  |
| 3   |                       | Raw Data          |              |              |          |                        |                   |                 |  |  |  |  |  |
| 4   |                       |                   |              |              |          |                        |                   |                 |  |  |  |  |  |
| 5   | city                  | date              | revenue      | cityno       | dept     | Week of the Month      | Week of the Month | Day of the Week |  |  |  |  |  |
| 6   | Chicago, Il           | 1-Jan-97          | \$911        | 1            | 100      | 1                      | 6                 | WEDNESDAY       |  |  |  |  |  |
| 7   | Chicago, Il           | 2-Jan-97          | \$492        | 1            | 100      | 1                      | 6                 | THURSDAY        |  |  |  |  |  |
| 8   | Chicago, Il           | 3-Jan-97          | \$613        | 1            | 100      | 1                      | 6                 | FRIDAY          |  |  |  |  |  |
| 9   | Chicago, Il           | 6-Jan-97          | \$337        | 1            | 100      | 2                      | 5                 | MONDAY          |  |  |  |  |  |
| 10  | Chicago, Il           | L 7-Jan-97        | \$578        | 1            | 100      | 2                      | 5                 | TUESDAY         |  |  |  |  |  |
| 11  | Chicago, Il           | 8-Jan-97          | \$396        | 1            | 100      | 2                      | 5                 | WEDNESDAY       |  |  |  |  |  |
| 12  | Chicago, Il           | 9-Jan-97          | \$1,329      | 1            | 100      | 2                      | 5                 | THURSDAY        |  |  |  |  |  |
| 13  | Chicago, Il           | L 10-Jan-97       | \$844        | 1            | 100      | 2                      | 5                 | FRIDAY          |  |  |  |  |  |
| 14  | Chicago, Il           | L 13-Jan-97       | \$171        | 1            | 100      | 3                      | 4                 | MONDAY          |  |  |  |  |  |
| 15  | Chicago, Il           | L 14-Jan-97       | \$1,150      | 1            | 100      | 3                      | 4                 | TUESDAY         |  |  |  |  |  |
| 16  | Chicago, Il           | L 15-Jan-97       | \$530        | 1            | 100      | 3                      | 4                 | WEDNESDAY       |  |  |  |  |  |
| 17  | Chicago, Il           | L 16-Jan-97       | \$578        | 1            | 100      | 3                      | 4                 | THURSDAY        |  |  |  |  |  |

Figure 11.

#### 2. Using the SAS Add-in with Word

When you open Microsoft Word, there will be a SAS tab that is the starting point for doing SAS things in this environment.

| 9     | Home    | Insert             | Page Layout Refer | ences Mailings          | Revi      | ew View | Add-Ins | SAS |
|-------|---------|--------------------|-------------------|-------------------------|-----------|---------|---------|-----|
| Tasks | Reports | SAS<br>Favorites * | Refresh Modify    | Manage Tools<br>Content | 2<br>Help |         |         |     |
|       | Insert  | G.                 | Selection         | Tools                   |           |         |         |     |
|       |         |                    |                   |                         |           |         |         |     |
|       |         |                    |                   |                         |           |         |         |     |

Figure 12.

# 2.a. Accessing Data:

There really is not an elegant way to open SAS data in Word. However, there are ways that you can see data in Word by running various tasks. One of the best tasks to use is the List Data Task which shows the rows and columns of a SAS dataset.

# 2.b. Analyzing Data (Running Tasks):

From the SAS tab, select the downward arrow next to the Tasks icon. Then select the Describe category, then the List Data task.

|       | Home                     | Insert         | Page Layo                   | ut Refere            | ences                     | Mailings          | Revie      | w View | Add-Ins | SAS |
|-------|--------------------------|----------------|-----------------------------|----------------------|---------------------------|-------------------|------------|--------|---------|-----|
| Tasks | Reports<br>Fai           | SAS<br>vorites | Refresh                     | Modify<br>Properties | Manage<br>Content         | Tools             | Pa<br>Help |        |         |     |
| L     | <u>A</u> NOVA            | - • E          | Sel Sel                     | ection               |                           | Tools             |            |        |         |     |
|       | Capability               | - • L          |                             |                      |                           | -                 |            |        |         |     |
|       | <u>Control</u> Charts    | - <b>F</b>     |                             |                      |                           |                   |            |        |         |     |
|       | <u>D</u> ata             | - <b>F</b>     |                             |                      |                           |                   |            |        |         |     |
|       | Data M <u>i</u> ning     | - <b>F</b>     |                             |                      |                           |                   |            |        |         |     |
|       | Descri <u>b</u> e        | -              | C <u>h</u> aracte           | rize Data            |                           |                   |            |        |         |     |
|       | <u>G</u> raph            |                | <u>Ih</u> <u>D</u> istribut | ion Analysis         |                           |                   |            |        |         |     |
| 2     | <u>M</u> ultivariate     | •              | 🚊 List Data                 |                      |                           |                   |            |        |         |     |
|       | <u>P</u> areto           | •              | List <u>R</u> ep            |                      |                           |                   | 0/5        |        |         |     |
|       | <u>R</u> egression       | • [            | 🔟 <u>O</u> ne-Wa            | Press F1             | -in 4.3 for<br>for more h | Microsoft<br>elp. | Office     |        |         |     |
|       | <u>S</u> urvival Analysi | is 🕨           | Σ <u>S</u> ummar            | Statistics           |                           |                   |            |        |         |     |
|       | <u>T</u> ime Series      | •              | Σ Su <u>m</u> maŋ           | Statistics Wiz       | ard                       |                   |            |        |         |     |

Figure 13.

A window opens asking you to select a dataset. After selecting a dataset, the List Data task opens. Select the variables you want by dragging them from the variables to assign column to the task roles area. Drop them on the List variables task. Use the options area to control how many rows to print.

| Data Data   Options Titles   Properties Data source: C:\workshop_EG\claims.sas7bdat filtered by County = 'DADE'   Edit Edit                          |
|----------------------------------------------------------------------------------------------------|
| Variables to assign: Task roles:   Name State   State    County    Product Paid   MEMBER_ID Subtotal of (Limit: 1)   date_received Identifying label |
| The selection pane enables you to choose different sets of options for the task.                                                                     |

Figure 14.

Next, select Run. It will be ungrayed as soon as all the necessary items have been selected.

|   | 9              | Home              | Insert             | Page Layout       | Refere          | nces            | Mailings            | Review                | v View  | Add-Ins | SAS      |        |  |
|---|----------------|-------------------|--------------------|-------------------|-----------------|-----------------|---------------------|-----------------------|---------|---------|----------|--------|--|
| Т | asks           | Reports<br>Insert | SAS<br>Favorites + | Refresh Selection | dify<br>perties | Manag<br>Conter | e Tools<br>nt Tools | <b>?</b><br>Help<br>▼ |         |         |          |        |  |
|   | 1              |                   |                    |                   |                 |                 |                     |                       |         |         |          |        |  |
|   | Report Listing |                   |                    |                   |                 |                 |                     |                       |         |         |          |        |  |
|   |                |                   |                    | Rownumb           | er Co           | ounty           | Product             | Paid                  | Members | hin ID  | date rec | reived |  |
|   |                |                   |                    | ite w indine      | 1 D             | ADE             | WMR                 | 105 54                |         | 20150   | 16FEF    | 32005  |  |
|   |                |                   |                    |                   | 2 D             | ADE             | WMR                 | 50                    |         | 20150   | 15FEE    | 32005  |  |
|   |                |                   |                    |                   | 3 D.            | ADE             | WMC                 | 53.91                 |         | 20150   | 04FEE    | 32005  |  |
|   |                |                   |                    |                   | 4 D.            | ADE             | WMC                 | 0                     |         | 20150   | 11MAY    | 72005  |  |
|   |                |                   |                    |                   | 5 D.            | ADE             | WMC                 | 6                     |         | 20150   | 22FEE    | 32005  |  |
|   |                |                   |                    |                   | 6 D.            | ADE             | WMR                 | 0                     |         | 20150   | 22FEE    | 32005  |  |
| • |                |                   |                    |                   | 7 D.            | ADE             | WMC                 | 22.14                 |         | 20180   | 19JAN    | 12005  |  |
|   |                |                   |                    |                   | 8 D.            | ADE             | WMC                 | 1                     |         | 20180   | 29JUN    | 12005  |  |
|   |                |                   |                    |                   | 9 D.            | ADE             | WMR                 | 52.27                 |         | 20250   | 07FEE    | 32005  |  |
|   |                |                   |                    |                   | 10 D.           | ADE             | WMC                 | 1.5                   |         | 20260   | 25MAF    | R2005  |  |

Figure 15.

# 2.c. Running a Stored Process:

In Word, select **SAS --> Reports**. When the Reports window opens, browse to find the Stored Process you want to run.

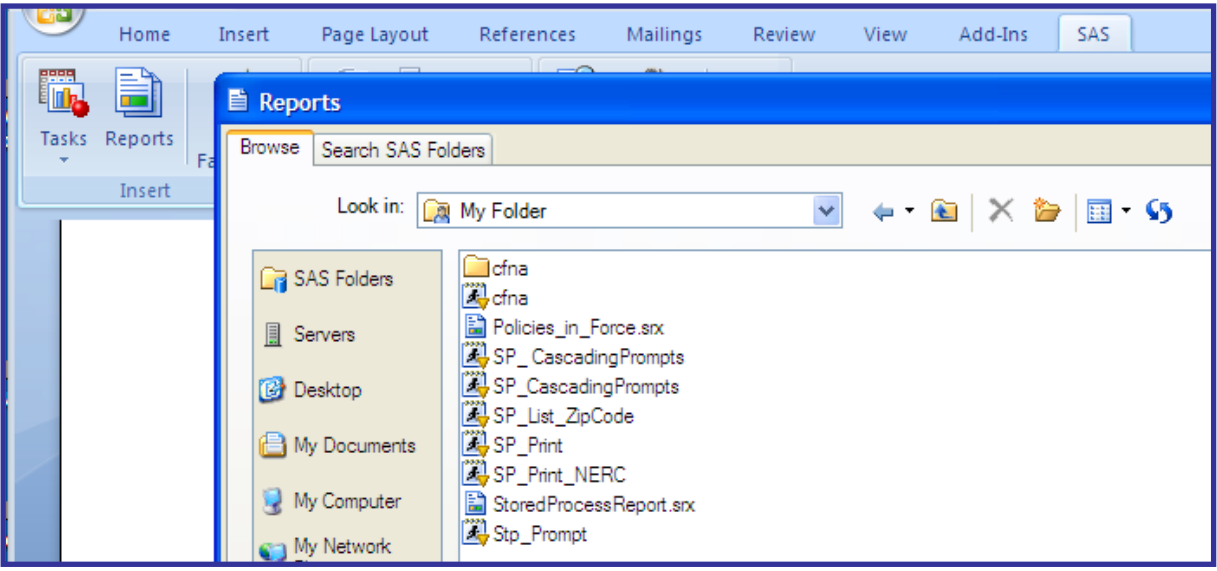

Figure 16.

Once the Stored Process is selected, select **Open.** The Stored Process runs and generates the report below.

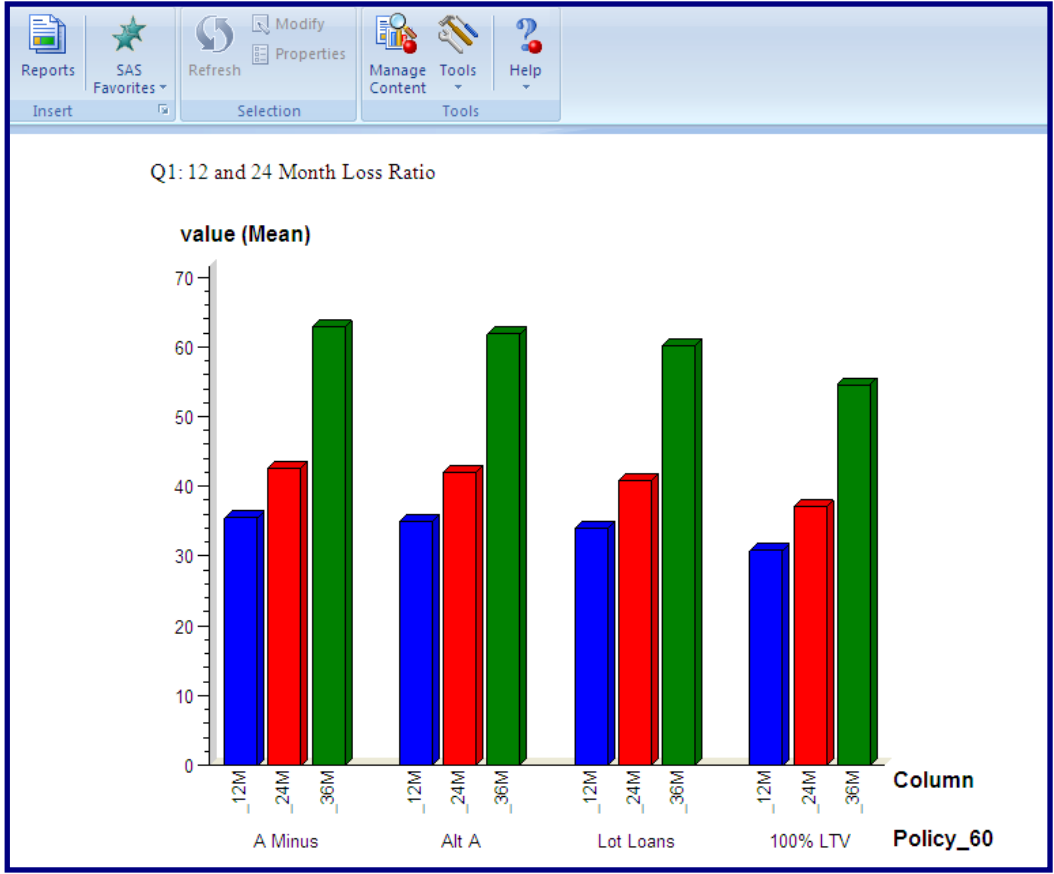

Figure 17.

### 3. Using the SAS Add-in with Powerpoint

When you open Microsoft Powerpoint, there will be a SAS tab that is the starting point for doing SAS things in this environment .

| ( [   | The sentence of the sentence of the sentence o |                    |                     |            |                   |       |        |        |         |     |  | - · |   |
|-------|----------------------------------------------------------------------------------------------------|--------------------|---------------------|------------|-------------------|-------|--------|--------|---------|-----|--|-----|---|
|       | Home                                                                                                    | Insert             | Design              | Animations | Slide             | Show  | Review | v View | Add-Ins | SAS |  |     | ¢ |
| Tasks | Reports                                                                                                    | SAS<br>Favorites * | <b>S</b><br>Refresh | Nodify     | Manage<br>Content | Tools | Help   |        |         |     |  |     |   |
|       | Insert                                                                                                    | Di                 | 2                   | election   |                   | Tools |        |        |         |     |  |     |   |
|       |                                                                                                    | x                  |                     |            |                   |       |        |        |         |     |  |     |   |
| 1     |                                                                                                    |                    |                     |            |                   | C     | Click  | to a   | dd ti   | tle |  |     |   |

Figure 18.

#### 3.a. Accessing Data:

There really is not an elegant way to open SAS data in Powerpoint. However, there are ways that you can see data in Word by running various tasks. One of the best **tasks** to use is the List Data Task which shows the rows and columns of a SAS dataset. You can access tasks through the Task icon. This is pretty much the same as in Word and Excel.

## 3.b. Analyzing Data (Running Tasks):

From the SAS tab, select the downward arrow next to the Tasks icon. This is the same path as in Word. Then select the the desired task category, then the specific task.

## 3.c. Running a Stored Process:

In Word, select **SAS --> Reports**. When the Reports window opens, browse to find the Stored Process you want to run. This is the same process as in Word.

#### CONCLUSION

The Add-in for Microsoft Office product from SAS Institute offers users a new way to do SAS. If the Microsoft world is your comfort zone, then you can stay in your comfort zone and do SAS processes.

SAS and all other SAS Institute Inc. product or service names are registered trademarks or trademarks of SAS Institute Inc. in the USA and other countries. (8) indicates USA registration.

Other brand and product names are trademarks of their respective companies.

The author can be reached at: Ben Cochran The Bedford Group 3224 Bedford Avenue, Raleigh, NC 27607 (919) 741-0370 - bencochran@nc.rr.com

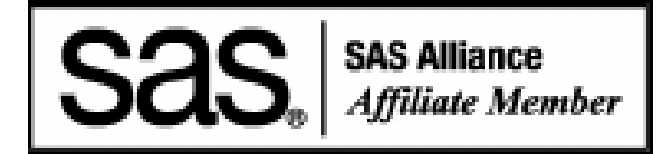